#### COPYRIGHT © Hangzhou EZVIZ Software Co., Ltd. TOATE DREPTURILE REZERVATE.

Orice informație, inclusiv, printre altele, formulări, imagini, grafice sunt proprietățile Hangzhou EZVIZ Software Co., Ltd. (denumite în continuare "EZVIZ"). Acest manual de utilizare (denumit în continuare "Manualul") nu poate fi reprodus, modificat, tradus sau distribuit, parțial sau în întregime, prin niciun fel de mijloc, fără permisiunea prealabilă scrisă a EZVIZ. Cu excepția cazului în care se stipulează altfel, EZVIZ nu face nicio garanție sau reprezentare, expresă sau implicită, cu privire la Manual.

#### Despre acest Manual

Manualul include instrucțiuni pentru utilizarea și gestionarea produsului. Fotografiile, diagramele, imaginile și toate celelalte informații de mai jos sunt doar pentru descriere și explicații. Informațiile conținute în Manualul pot fi modificate, fără notificare prealabilă, din cauza actualizărilor firmwareului sau din alte motive. Vă rugăm să găsiți cea mai recentă versiune în ∈zviz <sup>™</sup> pe site-ul web (http://www.ezviz.com).

#### Înregistrare revizuire

Versiune nouă — ianuarie 2025

#### Recunoasterea mărcilor

∈z∨ız ™, 🖥 ™, şi alte mărci comerciale şi sigle ale EZVIZ reprezintă proprietatea EZVIZ în diferite jurisdic ii. Alte mărci comerciale şi sigle menționate mai jos reprezintă proprietatea respectivilor deținători.

#### Declinarea răspunderii legale

ÎN MĂSURA MĂXIMĂ PERMISĂ DE LEGISLAȚIA APLICABILĂ, PRODUSUL DESCRIS, ÎMPREUNĂ CU COMPONENTELE HARDWARE, SOFTWARE ȘI FIRMWARE ALE ACESTUIA, ESTE FURNIZAT "AȘA CUM ESTE", CU TOATE DEFECTELE ȘI ERORILE, IAR EZVIZ NU GARANTEAZĂ NICI ÎN MOD EXPRES, NICI SUBÎNȚELES, INCLUSIV, DAR FĂRĂ A SE LIMITA LA, VANDABILITATEA, CALITATEA SATISFĂCĂTOARE, ADECVAREA PENTRU UN ANUMIT SCOP ȘI NEÎNCĂLCAREA OBLIGAȚIILOR TERȚILOR. ÎN NICIO SITUAȚIE EZVIZ, DIRECTORII, FUNCȚIONARII, ANGAJAȚII SAU AGENȚII SĂI NU VOR RĂSPUNDE PENTRU NICIUN FEL DE DAUNE CONSECUTIVE, ACCIDENTALE SAU INDIRECTE, INCLUSIV, PRINTRE ALTELE, DAUNE PENTRU PIERDEREA PROFITULUI ACTIVITĂȚII, ÎNTRERUPEREA ACESTUI PRODUS, CHIAR DACĂ EZVIZ A FOST AVERTIZAT DE POSIBILITATEA UNOR ASTFEL DE DAUNE.

ÎN LIMITA MAXIMĂ PERMISĂ DE LEGEA APLICABILĂ, RĂSPUNDEREA TOTALĂ A EZVIZ PENTRU TOATE DAUNELE NU VA DEPĂȘI ÎN NICIUN CAZ PREȚUL INIȚIAL DE ACHIZIȚIE AL PRODUSULUI. EZVIZ NU ÎȘI ASUMĂ NICIO RĂSPUNDERE PENTRU VĂTĂMĂRI CORPORALE SAU DAUNE MATERIALE CA URMARE A ÎNTRERUPERII PRODUSULUI SAU A ÎNCETĂRII SERVICIULUI CAUZATE DE: A) INSTALAREA SAU UTILIZAREA NECORESPUNZĂTOARE, ALTELE DECÂT CELE SOLICITATE; B) PROTECȚIA INTERESELOR NAȚIONALE SAU PUBLICE; C) FORȚA MAJORĂ; D) UTILIZAREA DE CĂTRE DVS. SAU TERȚI, INCLUSIV, DAR FĂRĂ A SE LIMITA LA, UTILIZAREA PRODUSELOR, SOFTWARE-ULUI, APLICAȚIILOR TERȚILOR ȘI ALTELE.

ÎN CEEA CE PRIVEȘTE PRODUSUL CU ACCES LA INTERNET, UTILIZAREA PRODUSULUI SE VA FACE ÎN ÎNTREGIME DOAR PE RISC PROPRIU. EZVIZ NU ÎȘI ASUMĂ RESPONSABILITATEA PENTRU FUNCȚIONAREA ANORMALĂ, SCURGEREA DE INFORMAȚII CONFIDENȚIALE SAU ALTE DAUNE REZULTATE ÎN URMA UNOR ATACURI CIBERNETICE, ATACURI ORGANIZATE DE HACKERI, INFECTĂRI CU VIRUȘI SAU ALTE RISCURI PENTRU SECURITATEA INTERNET; TOTUȘI, EZVIZ VA FURNIZA ASISTENȚĂ TEHNICĂ ÎN TIMP UTIL DACĂ VA FI NECESAR. LEGISLAȚIA PRIVIND SUPRAVEGHEREA ȘI LEGISLAȚIA PRIVIND PROTECȚIA DATELOR VARIAZĂ DE LA O JURISDICȚIE LAALTA. VĂ RUGĂM SĂ VERIFICAȚI TOATE LEGILE RELEVANTE DIN JURISDICȚIA DVS. ÎNAINTE DE A UTILIZA ACEST PRODUS PENTRU A ASIGURA CĂ UTILIZAREA RESPECTĂ LEGEA APLICABILĂ. EZVIZ VA FI RĂSPUNZĂTOARE ÎN EVENTUALITATEA ÎN CARE ACEST PRODUS ESTE UTILIZAT ÎN SCOPURI NELEGITIME.

ÎN CAZUL UNOR CONFLICTE ÎNTRE CELE DE MAI SUS ȘI LEGEA APLICABILĂ, ACEASTA DIN URMĂ PREVALEAZĂ.

# Cuprins

| nıştı üçşinin                                                                                                    | 1                                                        |
|----------------------------------------------------------------------------------------------------|----------------------------------------------------------|
| Lista de ambalare                                                                                                    | 2                                                        |
| Prezentare generală                                                                                                    | 3<br>3<br>4                                              |
| Instalare                                                                                                    | 5<br>5                                                   |
| Încărcarea completă a bateriei                                                                                                    | 5                                                        |
| Instalarea bateriei                                                                                                    | 5                                                        |
| Setați direcția de deschidere a ușii                                                                                                    | 5                                                        |
| Creați un nou administrator                                                                                                    | 7                                                        |
| Obțineți aplicația EZVIZ                                                                                                    | 7                                                        |
| Setări lacăt                                                                                                    |                                                          |
|                                                                                                    | 9                                                        |
| 1. Tastatură                                                                                                    | 9                                                        |
| <ol> <li>Tastatură</li> <li>Accesare meniu1</li> </ol>                                                                                                    | 9<br>9<br>0                                              |
| <ol> <li>Tastatură</li> <li>Accesare meniu</li> <li>Index de meniu</li> </ol>                                                                                                    | 9<br>9<br>0<br>0                                         |
| 1. Tastatură         2. Accesare meniu         3. Index de meniu         4. Adăugare administrator/utilizatori                                                                                                    | 9<br>0<br>0<br>1                                         |
| 1. Tastatură         2. Accesare meniu       .1         3. Index de meniu       .1         4. Adăugare administrator/utilizatori       .1         5. Adăugare față umană       .1                                                                                                    | 9<br>9<br>0<br>1<br>1                                    |
| 1. Tastatură         2. Accesare meniu       1         3. Index de meniu       1         4. Adăugare administrator/utilizatori       1         5. Adăugare față umană       1         6. Adăugare amprentă       1                                                                                                    | 9<br>9<br>0<br>1<br>1<br>2                               |
| 1. Tastatură         2. Accesare meniu       1         3. Index de meniu       1         4. Adăugare administrator/utilizatori       1         5. Adăugare față umană       1         6. Adăugare amprentă       1         7. Adăugare cod de acces       1                                                                                                    | 9<br>9<br>0<br>1<br>1<br>2<br>3                          |
| 1. Tastatură         2. Accesare meniu       1         3. Index de meniu       1         4. Adăugare administrator/utilizatori       1         5. Adăugare față umană       1         6. Adăugare amprentă       1         7. Adăugare cod de acces       1         8. Ştergere administratori/utilizatori       1                                                                                                    | 9<br>9<br>0<br>1<br>1<br>2<br>3<br>4                     |
| 1. Tastatură         2. Accesare meniu       1         3. Index de meniu       1         4. Adăugare administrator/utilizatori       1         5. Adăugare față umană       1         6. Adăugare amprentă       1         7. Adăugare cod de acces       1         8. Ştergere administratori/utilizatori       1         9. Setări direcție deschidere uşă       1                                                                                                    | 9<br>9<br>0<br>1<br>1<br>2<br>3<br>4<br>4                |
| 1. Tastatură         2. Accesare meniu       1         3. Index de meniu       1         4. Adăugare administrator/utilizatori       1         5. Adăugare față umană       1         6. Adăugare amprentă       1         7. Adăugare cod de acces       1         8. Ştergere administratori/utilizatori       1         9. Setări direcție deschidere uşă       1         10.Ştergeți informațiile de cuplare Bluetooth       1                                                                                                    | 9<br>0<br>0<br>1<br>2<br>3<br>4<br>4<br>4                |
| 1. Tastatură         2. Accesare meniu       1         3. Index de meniu       1         4. Adăugare administrator/utilizatori       1         5. Adăugare față umană       1         6. Adăugare cod de acces       1         7. Adăugare cod de acces       1         8. Ştergere administratori/utilizatori       1         9. Setări direcție deschidere uşă       1         10.Ştergeți informațiile de cuplare Bluetooth       1         11.Accesarea informațiilor despre sistem       1                                                       | 9<br>0<br>0<br>1<br>1<br>2<br>3<br>4<br>4<br>5           |
| 1. Tastatură       1         2. Accesare meniu       1         3. Index de meniu       1         4. Adăugare administrator/utilizatori       1         5. Adăugare față umană       1         6. Adăugare cod de acces       1         7. Adăugare cod de acces       1         8. Ştergere administratori/utilizatori       1         9. Setări direcție deschidere uşă       1         10.Ştergeți informațiile de cuplare Bluetooth       1         11.Accesarea informațiilor despre sistem       1         12.Accesați modul de asociere       1 | 9<br>0<br>0<br>1<br>1<br>2<br>3<br>4<br>4<br>4<br>5<br>5 |

| Biocare utilizand                  | 0   |
|------------------------------------|-----|
| I.Metode de deblocare în aer liber | 16  |
| 2.Metode de deblocare interioară   | .18 |
| 3.Metode multiple de blocare       | .18 |

| Fι | Functionare si gestionare19         |    |  |
|----|-------------------------------------|----|--|
| 1. | Deblocare de urgentă                | 19 |  |
| 2. | Alarme                              | 19 |  |
| 3. | Restabiliți la setările din fabrică | 19 |  |
|    |                                     |    |  |

| Operațiuni în aplicația EZVIZ |  |
|-------------------------------|--|
|-------------------------------|--|

| În | treținere           | .21 |
|----|---------------------|-----|
| 1. | Întreținere zilnică | 21  |
| 2. | ÎNTREBĂRI FRECVENTE | 22  |

# Instrucțiuni

- Instalarea lacătului inteligent cu amprentă EZVIZ (denumită în continuare "lacăt") afectează funcționarea normală și durata de viață. Vă recomandăm să apelați la profesioniști pentru instalarea și crearea găurii de foraj pentru setul de lacăt în conformitate cu şablonul de găuri din anexă.
- Se recomandă scoaterea lacătului, în cazul în care casa dvs. este în proces de decorare şi reinstalați-o după decorare, în cazul deteriorării lacătului şi reducerii duratei de viață.
- · Vă rugăm să rețineți că dezinfectantul poate cauza deteriorarea corpului lacătului.
- · Vă rugăm să rețineți că fluidele de curățare corozive pot deteriora sau coroda corpul broaștei.
- · Evitați instalarea lacătului într-o zonă complet la aer liber.
- Odată ce iniţializarea a luat sfârşit, lacătul va şterge toate informaţiile utilizatorului. După instalarea şi configurarea lacătului, vă rugăm să adăugaţi amprenta, parola sau cardul, după cum este necesar.
- Când tensiunea bateriei este scăzută după o perioadă de utilizare, alarma de joasă tensiune alertează. Încărcați bateria la timp.
- Dacă plecaţi de acasă sau nu folosiţi lacătul pentru o lungă perioadă de timp, păstraţi cheia mecanică la dvs. şi nu o lăsaţi în interior. Trebuie să scoateţi bateria pentru a asigura durata de viaţă a lacătului.
- Având în vedere că încuietoarea este montată într-un mediu deschis, vă sugerăm să acordaţi atenţie siguranţei în utilizare, inclusiv să păstraţi în mod corespunzător piese mici, cum ar fi cheia mecanică sau cardul de detectare. Trebuie să verificaţi mediul înconjurător înainte de a debloca şi actualiza codul de acces şi setările cardului de detectare, precum şi în cazul oricărui pericol de furt sau copiere a informaţiilor dvs. de deblocare.
- Pentru utilizatorii cu amprente plate sau subţiri, se recomandă utilizarea degetului mare pentru a înregistra amprentele pentru a creşte rata de succes şi să înregistreze mai multe amprente pentru acelaşi utilizator. Sunt permise maximum 5 amprente pentru acelaşi utilizator.
- Tehnologia de recunoaştere biologică din acest produs funcţionează ÎNTRĂGĂTORNIC LOCAL pe produsul pe care îl controlaţi şi îl gestionaţi dvs. şi are unicul scop de a vă sprijini decizia de deblocare. În timpul întregului curs, datele salvate conţin întotdeauna numai valoare tehnică, adică datele biometrice obţinute din şabloanele pe care le-aţi furnizat în mod proactiv în avans (cum ar fi imagini faciale, şablon de amprente, şablon de vene ale palmei), care nu pot fi utilizate pentru a reconstrui datele originale.
- Încuietoarea permite maximum 50 de amprente, 50 de coduri de acces şi 50 de carduri.

### Lista de ambalare

| Nr. | Numele piesei                       | Cantitate |
|-----|-------------------------------------|-----------|
| 1   | Panou frontal                       | ×1        |
| 2   | Panou posterior                     | ×1        |
| 3   | Model găuri                         | ×1        |
| 4   | Corpul de blocare                   | ×1        |
| 5   | Punga standard pentru şuruburi      | ×1        |
| 6   | Punga pentru şuruburile corpului ×1 |           |
| 7   | Baterie                             | ×1        |
| 8   | Sac cheie                           | ×1        |
| 9   | Bară pătrată                        | ×1        |
| 10  | Autocolante ×1                      |           |
| 11  | Informații reglementare ×1          |           |
| 12  | Ghid de pornire rapidă ×1           |           |

i Aspectul încuietorii depinde de cea achiziționată cu adevărat.

### Prezentare generală

### 1. Panou frontal

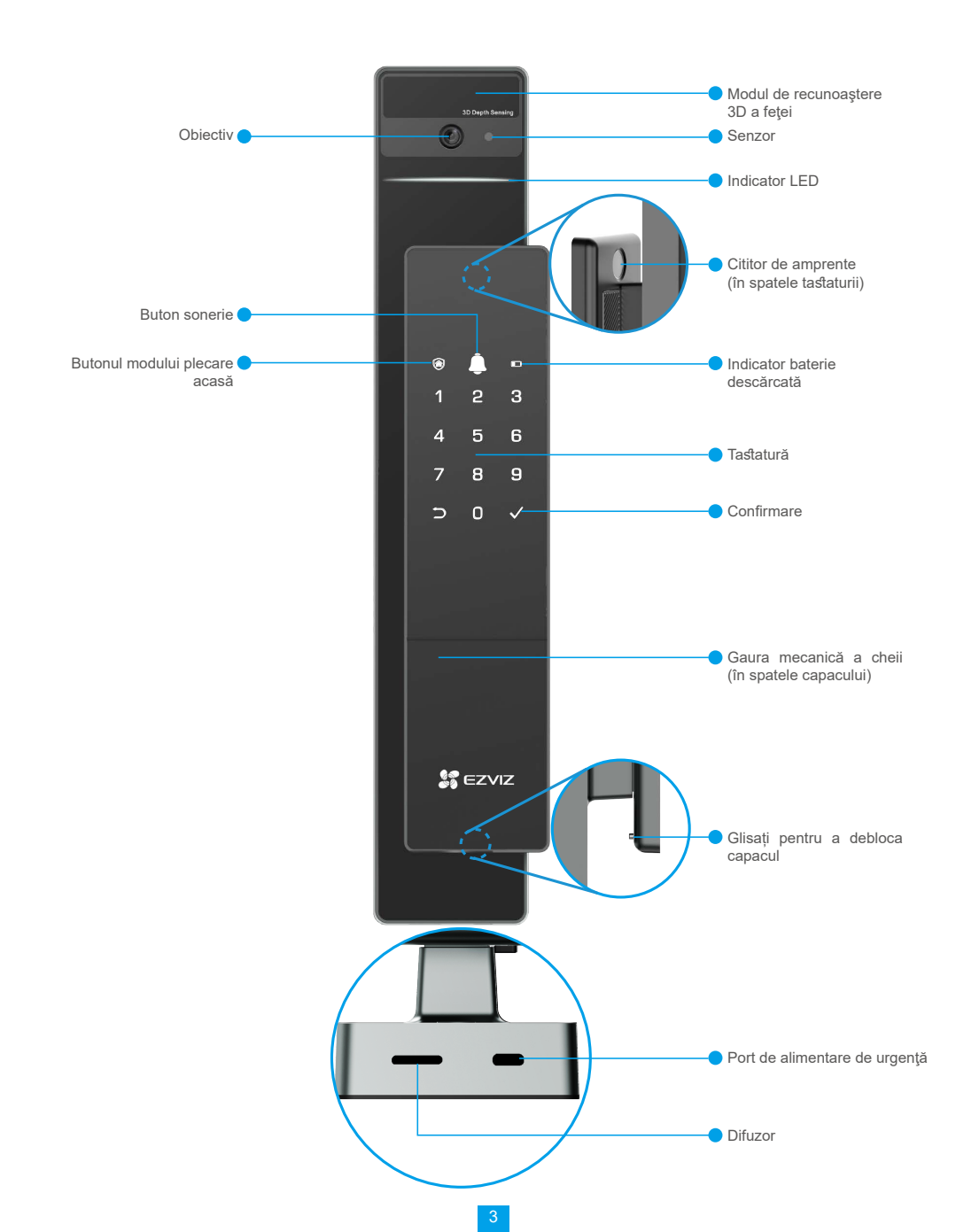

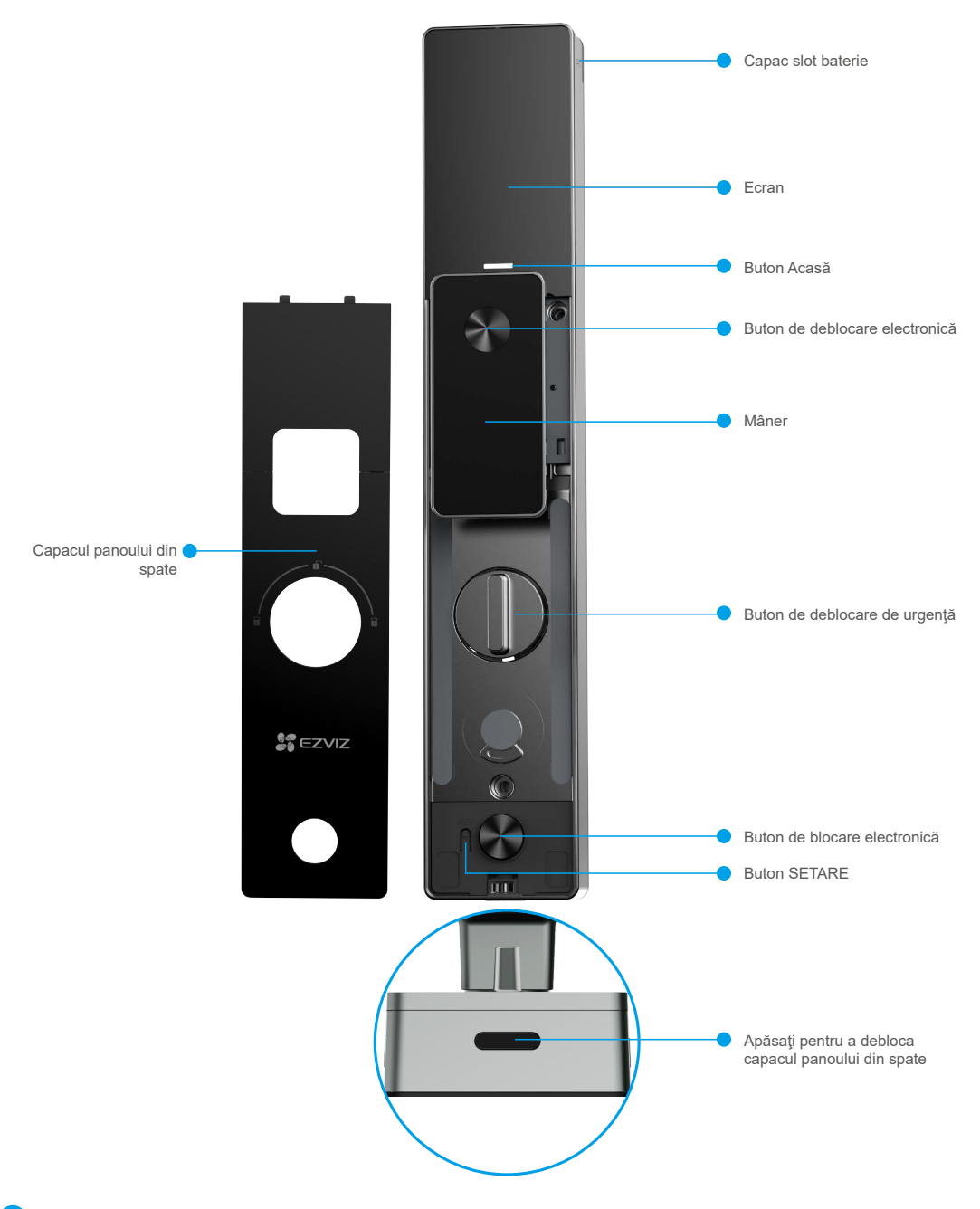

Aspectul încuietorii depinde de cea achiziționată cu adevărat.

D

### Instalare

### 1. Vizionați videoclipul de instalare

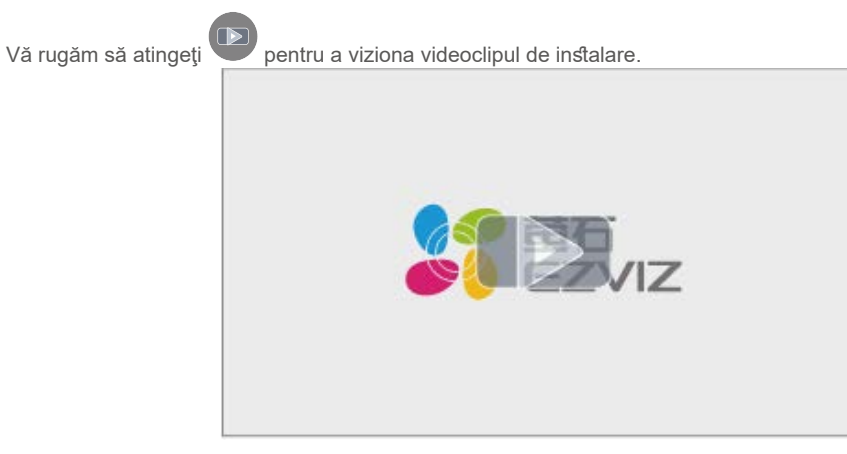

# Încărcarea completă a bateriei

Conectați bateria (inclusă în pachet) la o priză prin intermediul unui adaptor de alimentare.

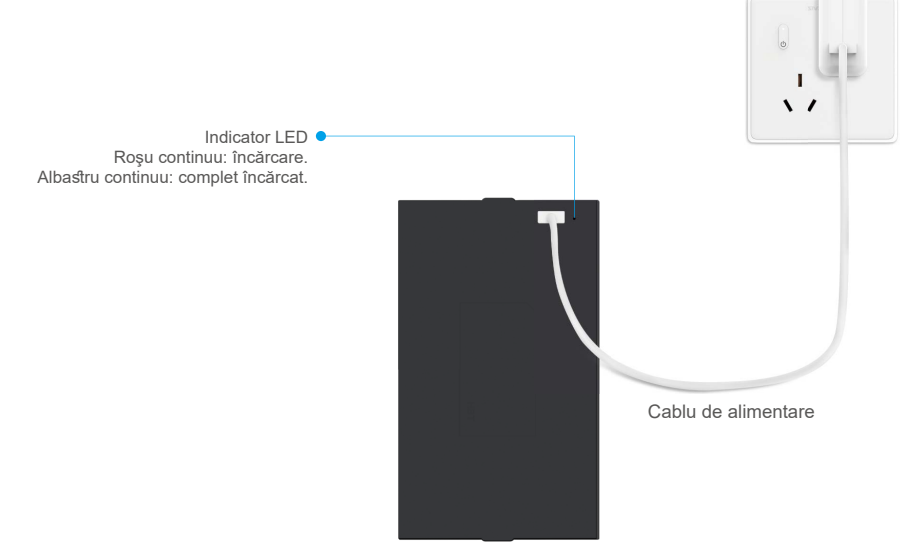

- Înainte de prima utilizare, încărcați bateria cu litiu.
- Înainte de a încărca bateria, vă rugăm să o scoateți din panoul din spate.
- Priza trebuie instalată în apropierea adaptorului de alimentare și trebuie să fie ușor accesibilă.

### Instalarea bateriei

- 1. După instalare, scoateți capacul slotului pentru baterie de pe panoul din spate.
- 2. Instalați bateria litiu (inclusă în pachet) în slotul pentru baterii.
- 3. Aşezaţi capacul înapoi.

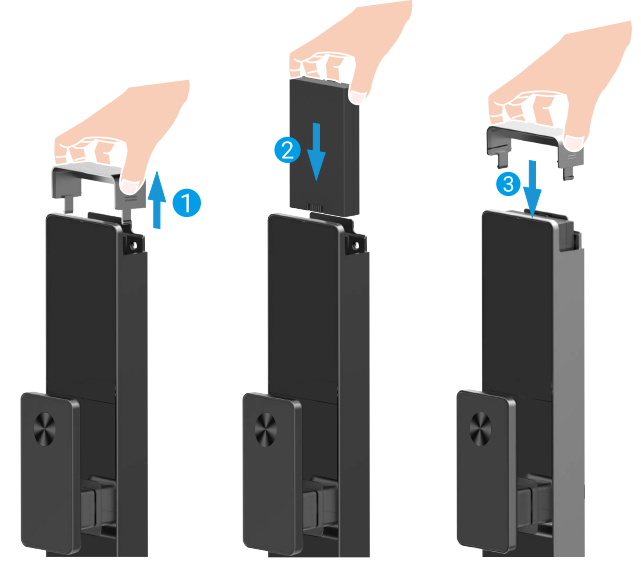

### Setați direcția de deschidere a ușii

După finalizarea instalării, urmați mesajul vocal pentru a seta direcția de deschidere a ușii.

- Apăsaţi √ pentru a continua procesul.
- **2** "1" "2" de pe tastatură se aprind.
- Apăsați 1 pentru a seta ușa la deschidere dreaptă.
- Apăsați 2 pentru a seta ușa la deschidere în stânga.

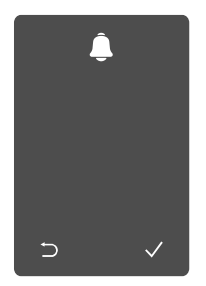

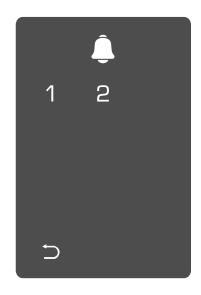

## Creați un nou administrator

Urmați mesajul vocal pentru a crea primul administrator.

**1** Atingeți zona tastaturii **2** " $\supset$ " " $\checkmark$ " pe tastatură se pentru a activa broasca.

- aprind.
- Apăsaţi "⊃" pentru a ieşi. Apăsaţi "√" pentru a
- adăuga un administrator.

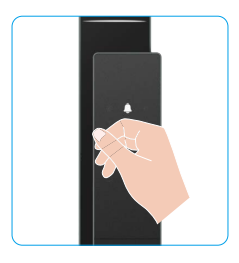

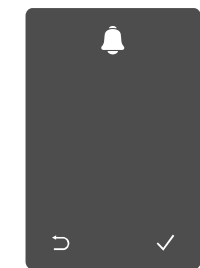

3 Introduceți codul de acces valabil de 6-10 cifre corespunzător și apăsați "√" pentru a confirma.

4 Repetați codul de acces încă o dată și apăsați "√" pentru a confirma

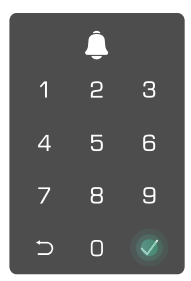

# Obțineți aplicația EZVIZ

- 1. Conectați telefonul mobil la o rețea Wi-Fi de 2,4 GHz (recomandat).
- 2. Descărcați și instalați aplicația EZVIZ căutând "EZVIZ" în App Store sau Google Play™.
- 3. Lansați aplicația și înregistrați un cont de utilizator EZVIZ.

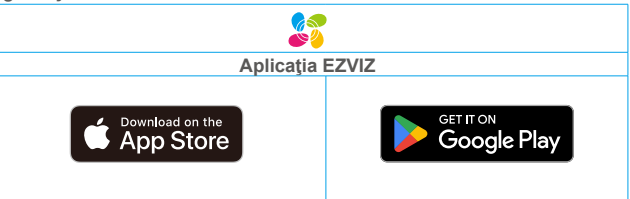

🕦 Dacă ați folosit deja aplicația, asigurați-vă că este cea mai recentă versiune. Pentru a afla dacă este disponibilă o actualizare, accesați magazinul de aplicații și căutați EZVIZ.

# Adăugarea încuietorii la EZVIZ

Interfaţa aplicaţiei poate fi diferită din cauza actualizării versiunii, iar interfaţa aplicaţiei pe care aţi instalat-o pe telefon va prevala.

Adăugați încuietoarea la EZVIZ, respectând următorii pași:

- 1. Autentificați-vă la contul dvs. din aplicația EZVIZ.
- 2. Pe ecranul de pornire, atingeți "+" în colțul din dreapta sus pentru a accesa interfața Scanează codul QR.
- 3. Apăsați butonul din partea de jos a panoului din spate pentru a îndepărta capacul panoului din spate.

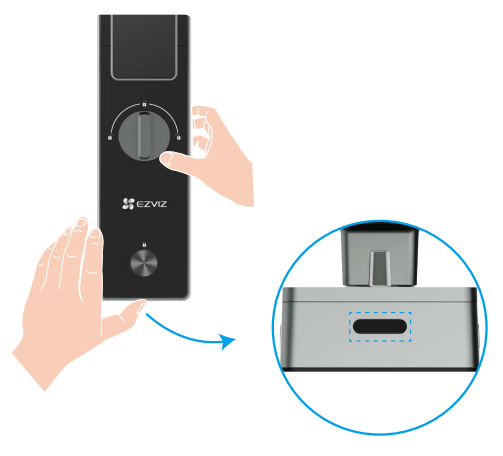

4. Apăsați și țineți apăsat butonul SETARE de pe panoul din spate până când broasca trimite un mesaj vocal și indicatorul LED începe să clipească, ceea ce înseamnă că modul de asociere a fost activat.

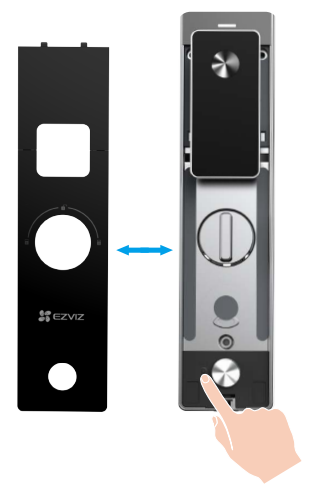

5. Scanați codul QR afișat pe ecran.

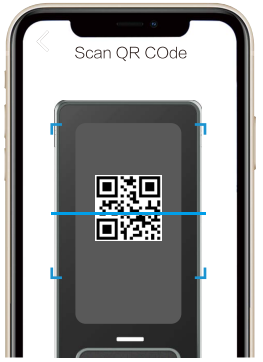

6. Urmați expertul aplicației EZVIZ pentru a finaliza configurarea Wi-Fi, adăugați broasca la contul aplicației EZVIZ.

# Setări lacăt

Apoi puteți seta lacătul după cum este necesar.

- Înainte de prima utilizare, îndepărtați folia de protecție de pe încuietoare.
  - Vă rugăm să rețineți că dezinfectantul poate cauza deteriorarea corpului lacătului.
- 1. Tastatură

|   |   |              | lconiță      | Descrieri                    |
|---|---|--------------|--------------|------------------------------|
|   | • |              | 0 ~ 9        | tastă numerică               |
| ۵ | Ļ |              | <b>₽</b>     | Anulare, revenire sau iesire |
| 1 | 2 | 3            |              | , ,<br>,                     |
| 4 | 5 | 6            | $\checkmark$ | potvrdit                     |
| 7 | 8 | 9            |              | Mod plecare de acasă         |
| D | 0 | $\checkmark$ | <u></u>      | zvonit na dveře              |
|   |   |              |              | Indicator baterie descărcată |

#### 2. Accesare meniu

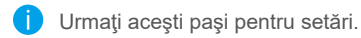

 Apăsați butonul SET o singură dată. Pokud klávesnice svítí, ověřte pomocí otisku prstu, kódu nebo karty správce. **3** "1" "2" "3" "4" "5" "6" "⊃" na klávesnici se rozsvítí.

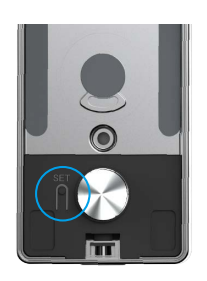

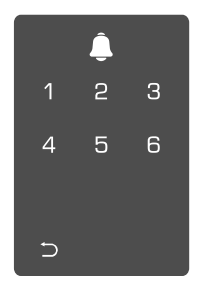

#### 3. Index de meniu

Meniul prezentat aici este doar pentru referință.

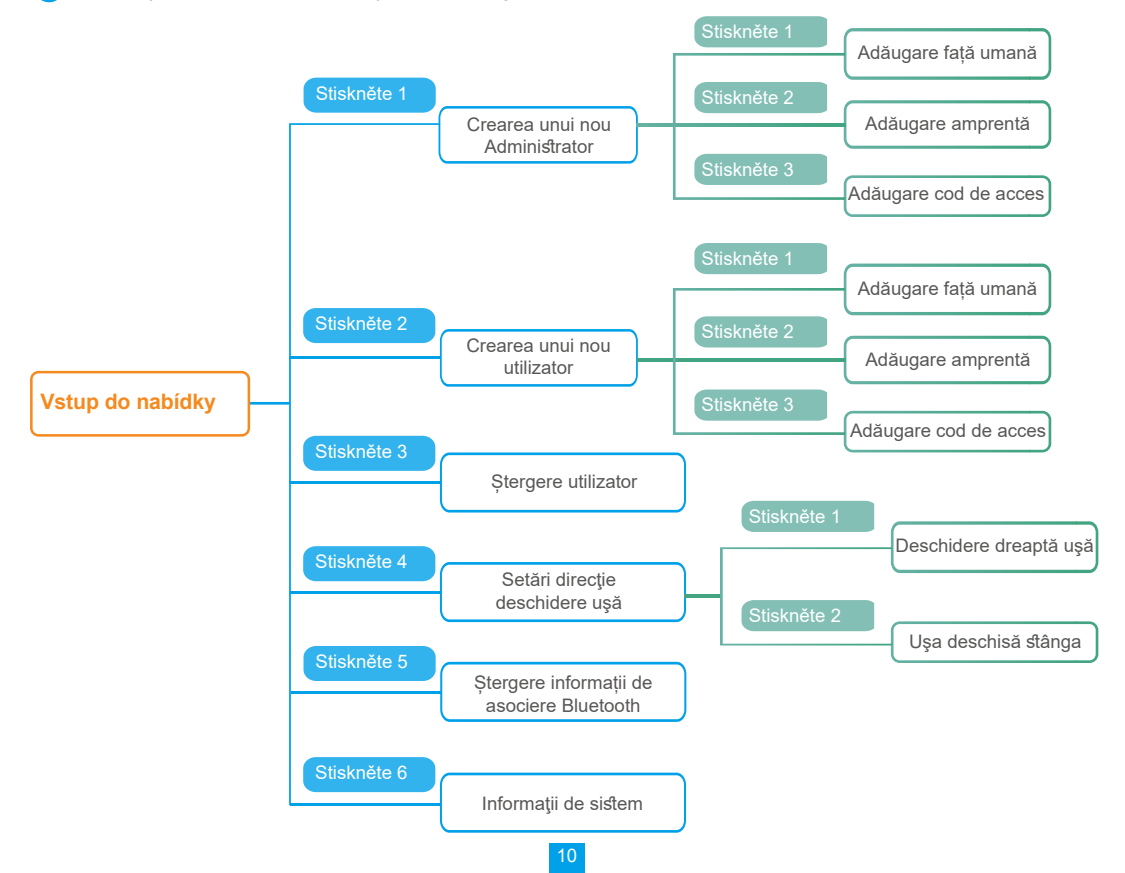

#### 4. Adăugare administrator/utilizatori

"Accesare meniu")

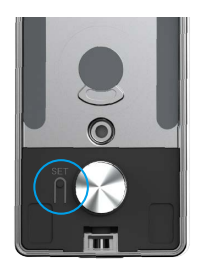

Accesați meniul. (Pentru detalii, consultați 2 Apăsați "1" pentru a adăuga un administrator sau apăsați "2" pentru a adăuga un utilizator.

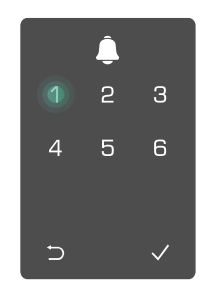

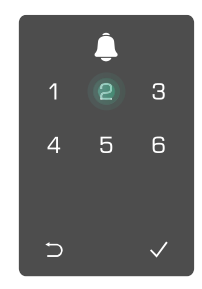

| Rol           | Deblocare uşă | Accesare meniu și setare încuietoare |
|---------------|---------------|--------------------------------------|
| Administrator | $\checkmark$  | $\checkmark$                         |
| Utilizator    | $\checkmark$  | Х                                    |

Utilizatorii obișnuiți pot debloca ușa numai după ce au introdus metoda de deschidere; administratorul nu numai că poate debloca ușa, dar se poate conecta la meniu pentru a adăuga și șterge utilizatori și pentru a efectua alte setări.

Când adăugați un administrator sau un utilizator, cifrele corespunzătoare numărului de utilizator se vor aprinde de la 001 în mod implicit (de exemplu, pentru numărul de utilizator 001, cele trei cifre 001 vor lumina intermitent o dată, în secvență).

#### 5. Adăugare față umană

Adăugați până la 1 față umană pentru fiecare utilizator.

1 Accesați meniul. (Pentru detalii, consultați 2 Apăsați "1" pentru a adăuga un administrator sau apăsați "2" "Accesare meniu") pentru a adăuga un utilizator.

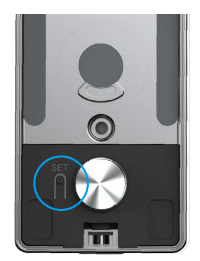

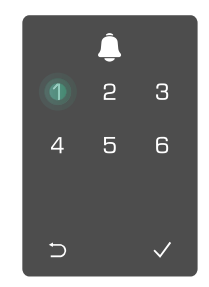

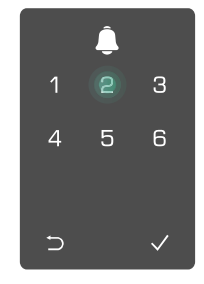

3 Apăsați 1 pentru a adăuga o față umană.

Urmați mesajul vocal pentru a adăuga o fată umană.

- 🕦 Stați direct în fața panoului frontal al broaștei și țineți o lungime de braț față de broască (a fi la o distanță mai mică de această distanță poate duce la eşecul recunoașterii feței).
  - · Urmati mesajul vocal pentru a finaliza recunoasterea fetei (consultati continutul vocal real în cazul ajustării), asa cum este prezentat în figura de mai jos.
  - Este esential să vă asigurați că nu există nici o obstrucție pe fată în timpul acestui proces.
  - Vă rugăm să vă abţineţi de la agitarea sau mişcarea corpului în timpul procesului; în caz contrar, acesta poate duce la esec.
  - După adăugarea unei fețe, puteți utiliza recunoașterea feței pentru a debloca ușa.
- Vă rugăm să priviți direct la Ridicati uşor capul. broască.

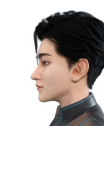

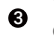

Vă rugăm să coborâți uşor capul.

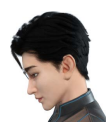

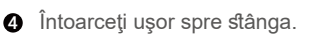

Întoarceţi uşor spre dreapta.

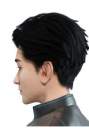

#### Operatiunea a avut succes. 6

#### 6. Adăugare amprentă

Adăugați până la 5 amprente digitale pe utilizator.

"Accesare meniu")

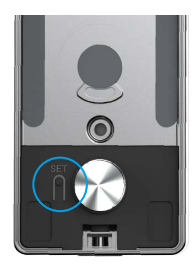

Accesați meniul. (Pentru detalii, consultați 2 Apăsați "1" pentru a adăuga un administrator sau apăsați "2" pentru a adăuga un utilizator.

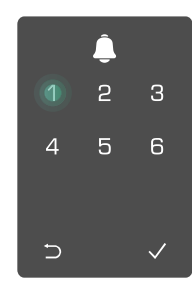

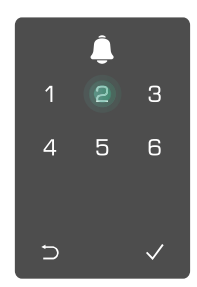

o amprentă.

🕄 Apăsați "2" pentru a adăuga 🔮 Când "1" se aprinde, atingeți cititorul 🚯 • Apăsați "1" pentru a adăuga de amprente și repetați operațiunea de 6 ori, tastele 1-6 se aprind pe rând, împreună cu un semnal sonor de succes; amprenta este adăugată cu succes.

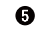

- continuu amprente.
- Apăsați tasta D pentru a reveni la nivelul anterior.

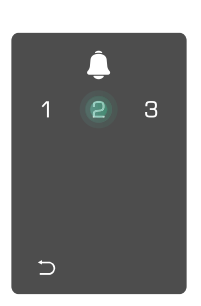

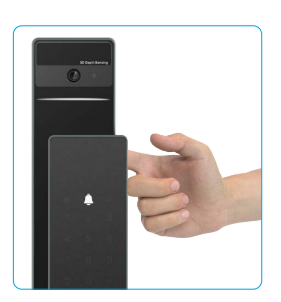

Când amprenta a fost adăugată și operați pentru a o adăuga din nou, veți auzi mesajul vocal: amprenta există. ٩٢)

#### 7. Adăugare cod de acces

Adăugati până la 1 cod de acces pe utilizator.

Accesați meniul. (Pentru detalii, consultați 2 Apăsați "1" pentru a adăuga un administrator sau apăsați "2" "Accesare meniu") pentru a adăuga un utilizator.

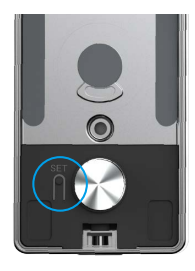

3 Apăsați "3" pentru a adăuga un cod de acces

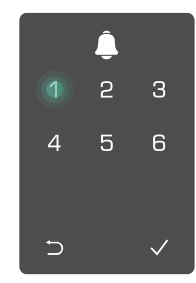

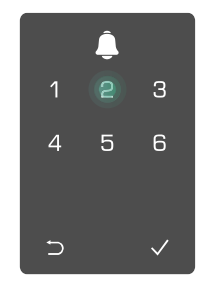

Introduceți codul de acces valid corespondent din 6-10 cifre. Când apăsați "v" pentru a confirma, se va cheia de introducere a codului de acces ≥ 6 cifre, "#" se aprinde în acest acces este adăugat cu succes. moment, apăsați "#" pentru a confirma.

6 Reintroduceți codul de acces, auzi un semnal sonor, iar codul de

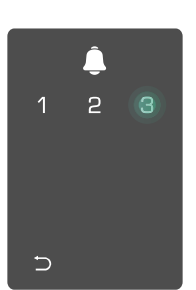

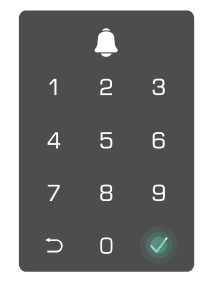

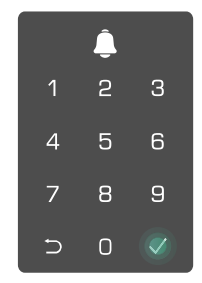

#### 8. Ştergere administratori/utilizatori

• Accesați meniul.(Pentru detalii, consultați <u>"Accesare meniu</u>")

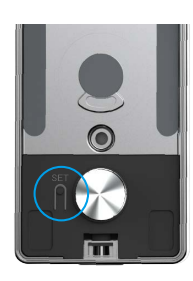

Apăsaţi "3" pentru a şterge un administrator/utilizator.  Introduceţi numărul de utilizator şi apăsaţi √.

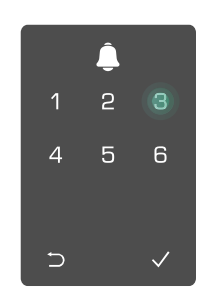

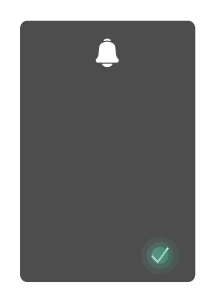

- 9. Setări direcție deschidere uşă
  - Accesați meniul.(Pentru detalii, consultați <u>"Accesare meniu</u>")
- Apăsaţi 4 pentru a seta direcţia de deschidere a uşii.
- Apăsați 1 pentru a seta uşa să se deschidă spre dreapta.
  - Apăsați 2 pentru a seta uşa la deschidere în stânga.

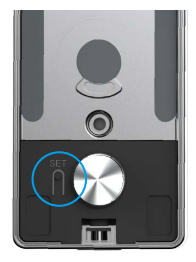

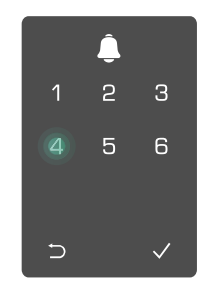

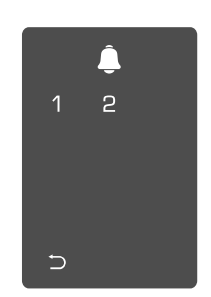

#### 10. Ștergeți informațiile de cuplare Bluetooth

• Accesați meniul.(Pentru detalii, consultați "<u>Accesare meniu</u>")

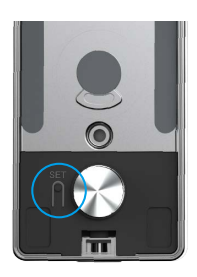

Apăsați "5" pentru ștergerea informațiilor de cuplare Bluetooth.

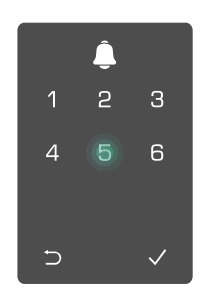

- Osebu entrugentation (all section of the section of the section of
  - Apăsați "⊃" pentru a reveni la nivelul anterior.

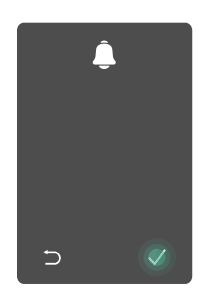

🚹 Dacă doriți să schimbați Bluetooth-ul încuietorului, urmați pasii de mai sus. De exemplu: Dacă ați deconectat deja potrivirea Bluetooth de la utilizatorul A și doriți să vă conectați la altul.

#### 11. Accesarea informatiilor despre sistem

Accesați meniul.(Pentru detalii, consultați "Accesare meniu")

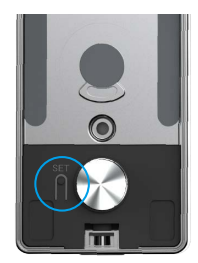

Apăsaţi "6" pentru a accesaÎncuietoarea transmite informatiile de sistem încuietorii

2

5 4

ale informațiile despre sistem.

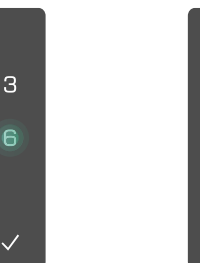

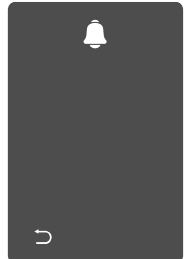

Încuietoarea va transmite, pe rând, numărul de serie al încuietorii, versiunea curentă a dispozitivului și codul de verificare în limba engleză; apăsați "D" pentru a reveni la nivelul anterior. Sau sistemul va reveni automat la nivelul anterior după transmiterea cu succes.

∽

#### 12. Accesati modul de asociere

Apăsați și țineți apăsat butonul SETARE de pe panoul din spate până când broasca trimite un mesaj vocal și indicatorul LED începe să clipească, ceea ce înseamnă că modul de asociere a fost activat.

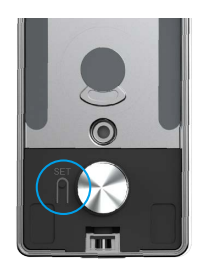

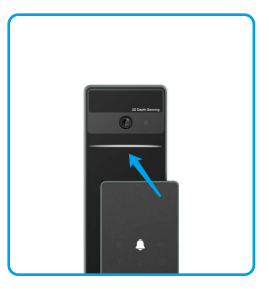

Urmați ghidul de sistem pentru a finaliza potrivirea în 3 minute.

Sistemul va ieși din modul de asociere automat după 3 minute.

## **Blocare utilizând**

#### 1.Metode de deblocare în aer liber

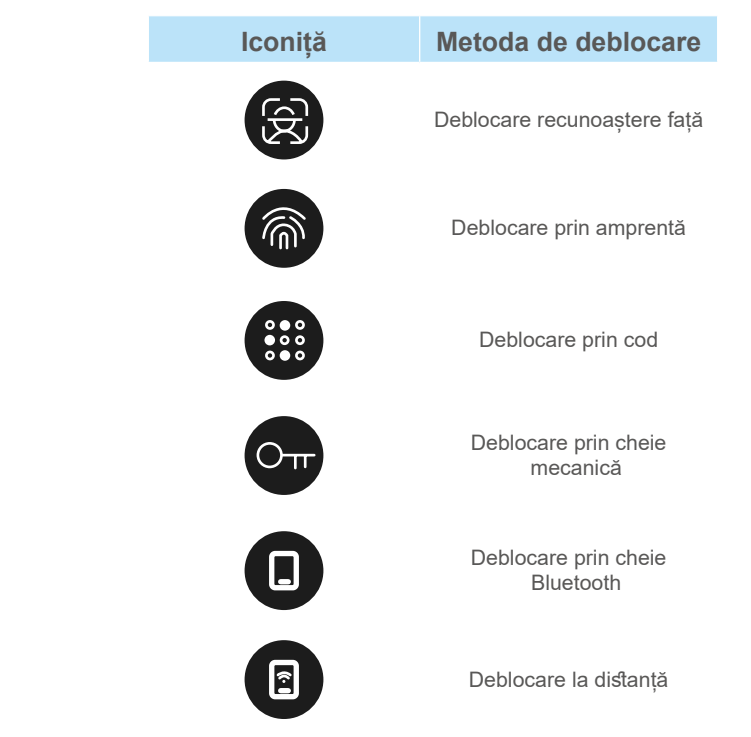

- Când deschideți uşa cu cheia mecanică, introduceți și rotiți cheia.
  - Vă rugăm să atingeți zona tastaturii pentru activarea lacătului, înainte de a deschide ușa prin parolă.
  - Pentru confidențialitatea dvs., se recomandă să schimbați în mod regulat codurile de acces și să curățați zona tastaturii pentru a elimina urmele rămase.

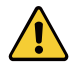

 Acest produs are funcție de protecție a securității, numărul de erori de recunoaştere a feței/amprentei/ parasolului ajunge de 5 ori în mod continuu în 5 minute, sistemul va fi blocat forțat timp de 3 minute.

• Sistemul va fi deblocat automat după 3 minute.

• Puteți dezactiva această funcție în aplicația EZVIZ.

#### Deblocare recunoaştere faţă

#### Declanşat automat

Când fața este aproape de raza de detectare a broaștei, broasca va recunoaște automat fața și va debloca ușa.

#### Declanşat manual

Trebuie să atingeți tastatura pentru a activa încuietoarea pentru a declanșa funcția de recunoaștere facială. În modul de recunoaștere facială, lumina IR de recunoaștere facială va clipi, așa cum este prezentat în figura de mai jos.

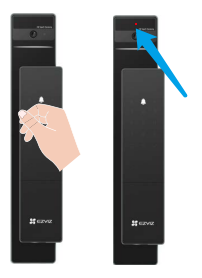

#### • Deblocare prin amprentă

Puneți degetul pe cititorul de amprente, broasca va verifica amprenta și va debloca ușa.

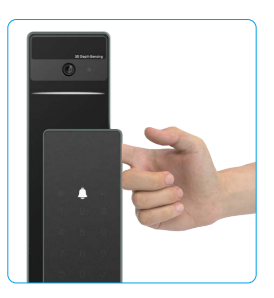

#### Deblocare cu cod de acces

Produsul este protejat cu coduri de acces anti-spionare. În cazul în care cineva vă urmăreşte atunci când introduceți un cod de acces, puteți adăuga cifre înainte sau după codul original pentru a-l face complex, în timp ce încă puteți debloca.

• Atingeți pentru a activa tastatura.

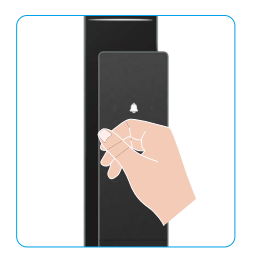

| Introduceți codul de acces și | ( |
|-------------------------------|---|
| apăsati √.                    | ( |

**3** Broasca va verifica codul de acces și va debloca ușa.

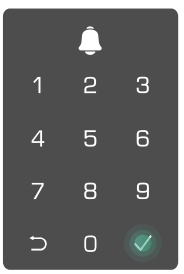

#### Deblocare cu cheie mecanică

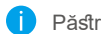

Păstrați cheia mecanică în mod corespunzător pentru utilizare ulterioară.

 Glisați butonul pentru a deschide capacul găurii mecanice a broaştei. 2 Introduceți cheia și rotiți-o, ușa va fi deblocată.

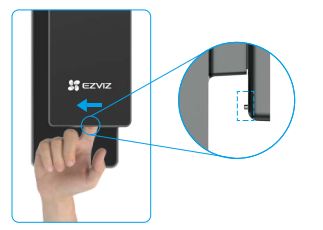

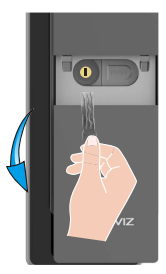

### 2.Metode de deblocare interioară

### Deblocare prin buton electronic

Apăsați butonul electronic de deblocare pentru a debloca ușa.

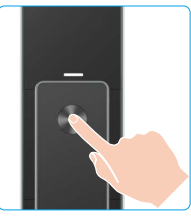

#### • Deblocare buton de urgență

Țineți apăsat butonul de deblocare de urgență și rotiți-l pentru o rotație și jumătate pentru a debloca ușa.

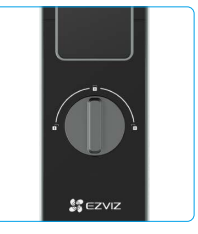

#### 3.Metode multiple de blocare

#### Blocare externă

Când ușa este deschisă din interior, butonul  $\sqrt{de}$  pe tastatura panoului frontal se va aprinde și apăsați  $\sqrt{pentru}$  a confirma blocarea.

#### Blocare internă

După închiderea ușii, apăsați butonul de blocare electronică de pe panoul din spate pentru a confirma blocarea.

#### Blocare numărătoare inversă

Deschideți funcția de "blocaj cu numărătoare inversă" în aplicația EZVIZ. După ce această funcție este activată, încuietoarea ușii se va bloca automat după ce numărătoarea inversă se termină.

# Funcționare și gestionare

#### 1. Deblocare de urgență

Când bateria este descărcată, conectați interfața de alimentare de urgență de pe panoul frontal la o bancă de putere pentru a încărca încuietoarea prin cablul de alimentare Type-C și apoi deblocați ușa.

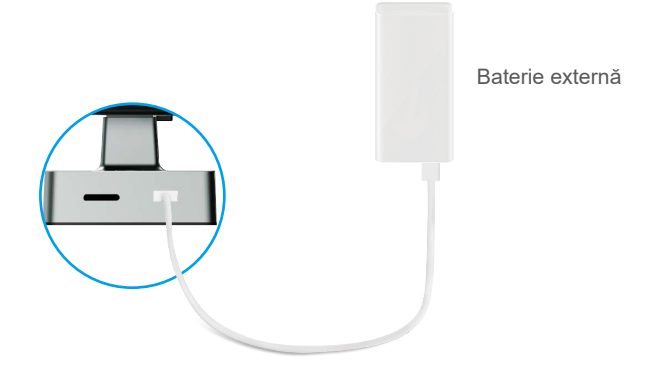

#### 2. Alarme

#### 1. Alarmă antisabotaj

Odată demontat cu forța, lacătul va trimite alarma cu o durată de aproximativ un minut.

#### 2. Alarmă blocată de sistem

Verificarea greșită cu amprenta, parola sau cardul de 5 ori la rând, va bloca sistemul pentru 3 minute.

#### 3. Avertizare baterie descărcată

Odată ce tensiunea bateriei este scăzută, mesajul vocal vă va reaminti să încărcați bateria.

#### 3. Restabiliți la setările din fabrică

- 1. Îndepărtați capacul bateriei de pe panoul din spate și scoateți bateria.
- 2. Apăsați butonul SETARE timp de 5 secunde, între timp puneți bateria înapoi în slotul pentru baterii.
- 3. Eliberați butonul SET și apăsați √ pentru a confirma după solicitările vocale.

# Operațiuni în aplicația EZVIZ

Interfaţa aplicaţiei poate fi diferită din cauza actualizării versiunii, iar interfaţa aplicaţiei pe care aţi instalato pe telefon va prevala.

Când lansați aplicația EZVIZ și atingeți broasca, gestionați broasca după cum este necesar în pagina de pornire.

| Parametru                                                             | Descriere                                                                                                    |  |
|-----------------------------------------------------------------------|----------------------------------------------------------------------------------------------------|--|
| $\bigcirc$                                                            | Atingeți pictograma pentru a vizualiza sau a schimba setările dispozitivului.                                                                                                    |  |
| Baterie                                                               | Aici puteți vedea capacitatea rămasă a bateriei.                                                                                                    |  |
| Semnal                                                                | Aici puteți vedea puterea semnalului Wi-Fi a broaștei.                                                                                                    |  |
| Bluetooth                                                             | Puteți vedea starea conexiunii Bluetooth.                                                                                                    |  |
| Live                                                                  | Atingeți pentru a vizualiza conținutul video exterior.                                                                                                    |  |
| Deblocare Bluetooth Atingeți pentru a debloca broasca prin Bluetooth. |                                                                                                    |  |
| Gestionare utilizator                                                 | <ul> <li>Puteți atinge pentru a gestiona utilizatorii aici.</li> <li>După adăugarea unui utilizator, puteți adăuga şi metode de deblocare pentru utilizatorul respectiv, cum ar fi amprenta, codul de acces digital, cardul de proximitate şi codul de acces durabil. Vă rugăm să rețineți că metoda de deblocare trebuie să funcționeze pe broască.</li> </ul> |  |
| Cod de acces temporar                                                 | Atingeți pentru a genera un cod de acces temporar pentru ca vizitatorii să deschidă uşa.                                                                                                    |  |
| Tastă Bluetooth                                                       | Atingeți pentru a genera un cod de asociere Bluetooth pentru ca vizitatorii să deschidă/închide uşa prin Bluetooth.                                                                                                    |  |
| Toate evenimentele                                                    | Verificați toate evenimentele care s-au produs cu broasca.                                                                                                    |  |

# Întreținere

### 1. Întreținere zilnică

- Nu așezați materiale corozive în apropierea încuietorii pentru a evita deteriorarea încuietorii și afectarea luciului acesteia.
- Dacă uşa se deformează, aceasta creşte fricționarea pe care şurubul lacătului combinat care intră în urechea zăvorului nu o poate extinde complet. În acest moment, este necesară ajustarea poziției urechii zăvorului.
- · Încărcați bateria imediat după ce tensiunea bateriei scade pentru a asigura utilizarea normală a broaștei.
- Păstrați cheia mecanică în mod corespunzător.
- Apăsați degetul pe cititor orizontal, atunci când colectați amprenta.
- · Cereți profesioniștilor să verifice dacă încuietoarea nu este flexibilă.
- Păstrați partea rotativă a încuietorii lubrificată, pentru a menține rotirea fără probleme şi pentru a prelungi durata de viață a acestuia.
- Se recomandă verificarea lacătului o dată la șase luni sau un an. Verificați dacă șuruburile fixe sunt slăbite.
- Aplicați o cantitate mică de pulbere de grafit sau pulbere de creion în slotul cilindrului lacătului, pentru a vă asigura că cheia este introdusă și îndepărtată fără probleme în mod regulat (o dată la un an sau şase luni). Cu toate acestea, nu aplicați niciun gresant pentru a lubrifia în cazul lipirii de arcul de paie.

## 2. ÎNTREBĂRI FRECVENTE

) Pentru informații suplimentare despre dispozitiv, vă rugăm să consultați www.ezviz.com/eu.

| Problemă                                                          | Cauză                                                                          | Soluție                                                                                                    |  |
|-------------------------------------------------------------------|--------------------------------------------------------------------------------|----------------------------------------------------------------------------------------------------|--|
| Ușa nu poate fi deschisă<br>în mod normal prin                    | Problema de instalare a<br>încuietorii.                                        | Vă rugăm să aveți profesioniști să verifice<br>instalarea                                                                                                   |  |
| verificarea prin amprentă<br>digitală, cod de acces sau<br>carte. | Autoritatea utilizatorului nu<br>se încadrează în perioada de<br>valabilitate. | Utilizați amprente, cod-uri de acces sau carduri<br>ale altor utilizatori sau actualizați perioada de<br>valabilitate a utilizatorului prin aplicația EZVIZ |  |
|                                                                   | Cheie mecanică incorectă.                                                      | Utilizați cheia mecanică corectă.                                                                                                    |  |
| Ușa nu poate fi deschisă<br>cu cheie mecanică.                    | Cilindrul de blocare este deteriorat.                                          | După deschiderea ușii, solicitați profesioniștilor                                                                                                    |  |
|                                                                   | Cheia mecanică nu poate fi introdusă complet.                                  | deteriorate.                                                                                                    |  |
| Nu există răspuns de la<br>cititorul de amprente.                 | Cititorul de amprente este<br>deteriorat.                                      | Vă rugăm să aveți profesioniști să verifice<br>instalarea din nou                                                                                           |  |
| Blocarea este mereu                                               | Eroare de instalare                                                            | Vă rugăm să aveți profesioniști să verifice<br>înlocuirea din nou                                                                                           |  |
| deschisă.                                                         | Ambreiajul este deteriorat.                                                    | Vă rugăm să aveți profesioniști să verifice<br>instalarea din nou                                                                                           |  |
| Ușa nu poate fi deschisă<br>cu mânerul de pe panoul<br>din spate. | Problemă de instalare                                                          | Vă rugăm să aveți profesioniști să verifice<br>instalarea din nou                                                                                           |  |

| Problemă                                                                                                    | Cauză                                                                                          | Soluție                                                                                                    |
|----------------------------------------------------------------------------------------------------|------------------------------------------------------------------------------------------------|----------------------------------------------------------------------------------------------------|
|                                                                                                    | Funcția Bluetooth a telefonului<br>mobil este dezactivată.                                     | Vă rugăm să activați Bluetooth-ul telefonului mobil<br>și să încercați să vă conectați din nou                                                                                                    |
|                                                                                                    | Distanța dintre încuietoare și<br>telefonul mobil este în afara<br>domeniului Bluetooth (50 m) | Vă rugăm să vă apropiați de încuietoare pentru a<br>încerca din nou                                                                                                    |
| Imposibil de conectat<br>Bluetooth-ul telefonului<br>mobil.                                                   | Codul de asociere incorect                                                                     | Vă rugăm să introduceți codul de asociere corect.<br>A. În mod implicit, codul de asociere este 0 plus<br>ultimele 5 cifre ale numărului de serie.<br>B. În caz contrar, codul de asociere este<br>personalizat. Dacă se uită codul de asociere,<br>ștergeți informațiile de asociere (consultați <u>Ștergeți</u><br><u>informațiile de cuplare Bluetooth</u> ). Codul de<br>asociere va fi apoi restabilit la valoarea implicită și<br>poate fi utilizat pentru conexiune. |
|                                                                                                    | Alte motive                                                                                    | <ul> <li>a. Încercați din nou după repornirea Bluetooth-ului telefonului mobil.</li> <li>b. Încercați din nou după ce ați ieșit și ați intrat din nou în aplicația EZVIZ.</li> <li>c.Curățați informațiile de asociere (consultați <u>Ștergeți informațiile de cuplare Bluetooth</u>) și încercați din nou după efectuarea operațiunii de uitare a informațiilor de asociere între telefon și blocare.</li> </ul>                                                           |
| Utilizatorii și amprentele,<br>codurile de acces<br>și cardurile nu pot fi<br>adăugate în aplicația<br>EZVIZ. | Mediu de rețea instabil                                                                        | Vă rugăm să conectați mai întâi Bluetooth-ul<br>de blocare, apoi să le adăugați în gestionarea<br>utilizatorului pe aplicația EZVIZ                                                                                                    |
| Dispozitivul este adesea offline.                                                                             | Telefonul tău mobil nu este<br>conectat la Bluetoothul<br>încuietorului                        | Vă rugăm să schimbați la un semnal de rețea<br>stabil.                                                                                                    |
| Consum ridicat de energie                                                                                     | Mediu de rețea instabil                                                                        | Vă rugăm să opriți comutatorul WiFi de pe<br>aplicația EZVIZ.                                                                                                    |
|                                                                                                    |                                                                                                | Vă rugăm să treceți la un semnal de rețea stabil.                                                                                                    |

### Iniţiative privind utilizarea produselor video

Vă mulţumim pentru alegerea produselor EZVIZ.

Tehnologia afectează fiecare aspect al vieții noastre. În calitate de companie high-tech, suntem tot mai conștienți de rolul pe care tehnologia îl joacă în îmbunătățirea eficienței afacerilor și a calității vieții, totodată însă și de prejudiciile potențiale ale ale utilizării sale incorecte. De exemplu, produsele video pot înregistra imagini reale, integrale și clare. Acest lucru aduce o valoare ridicată în ceea ce privește analiza retrospectivă și păstrarea faptelor petrecute în timp real. Totuși, poate avea drept consecință, de asemenea, încălcarea drepturilor și intereselor legitime ale unei părți terțe în cazul distribuirii, utilizării și/sau procesării neadecvate a datelor video. Fiind adeptă a filozofiei "Tehnologia în slujba binelui", EZVIZ face apel la fiecare utilizator final al tehnologiei și produselor video să respecte toate legile și normele aplicabile, precum și uzanțele etice, cu scopul de a crea împreună o comunitate mai bună. Vă rugăm să citiți cu atenție următoarele inițiative:

1. Toți avem așteptări rezonabile cu privire la viața privată, iar instalarea produselor video nu ar trebui să fie în contradicție cu aceste așteptări rezonabile. Prin urmare, se va emite un comunicat de avertizare într-o manieră rezonabilă și eficientă, care va clarifica nivelul monitorizării atunci când se instalează produse video în spații publice. Pentru spațiile care nu sunt publice, vor fi evaluate drepturile și interesele unei terțe părți la instalarea produselor video, incluzând, dar fără a se limita la acestea, instalarea produselor video numai după obținerea consimțământului părților interesate și dezinstalarea produselor video cu vizibilitate ridicată.

2. Scopul produselor video este acela de a înregistra activităţi reale într-un anumit interval de timp, într-un anumit spaţiu şi în anumite condiţii. Prin urmare, toţi utilizatorii îşi vor defini mai întâi într-o manieră rezonabilă drepturile în respectivul domeniu specific, pentru a evita încălcarea drepturilor unei terţe părţi la propriile imagini şi la viaţă privată sau a altor drepturi legitime.

3. În timpul utilizării produselor video se vor genera în mod continuu date de tip imagine video obținute din scene reale, inclusiv o cantitate mare de date biologice (precum imagini faciale), datele putând fi utilizate în continuare sau reprocesate. Produsele video în sine nu pot distinge între bine și rău în sensul utilizării datelor, doar pe baza imaginilor capturate de produsele video. Rezultatul utilizării datelor depinde de metoda de utilizare și de scopul în care acestea sunt utilizate de către operatorii de date. Prin urmare, operatorii de date nu numai că vor respecta toate legile și normele aplicabile și alte cerințe normative, însă, de asemenea, vor respecta normele internaționale, regulile de conduită socială, bunele moravuri, practicile comune și alte cerințe neobligatorii, precum și dreptul la viața privată, dreptul asupra propriilor imagini și alte drepturi și interese.

4. Drepturile, valorile și alte cerințe ale diferitelor părți interesate trebuie luate întotdeauna în considerare la procesarea datelor video care sunt generate în mod continuu de produsele video. În acest sens, securitatea produselor și securitatea datelor sunt extrem de importante. Prin urmare, toți utilizatorii finali și operatorii de date vor lua măsurile rezonabile necesare pentru a asigura securitatea datelor și pentru a evita scurgerile de date, dezvăluirea și utilizarea neadecvată a datelor, incluzând, dar fără a se limita la acestea, configurarea controlului accesului, alegerea unui mediu de rețea adecvat (internetul sau intranetul) la care produsele video sunt conectate, asigurând și optimizând permanent securitatea rețelei.

5. Produsele video au contribuit într-o mare măsură la îmbunătățirea securități sociale pe glob și credem că aceste produse, de asemenea, vor juca un rol activ în numeroase aspecte ale vieții sociale. Orice utilizare abuzivă a produselor video, care încalcă drepturile omului sau care conduc la activități ilegale contravine scopului inițial al inovării tehnologice și dezvoltării de produse. Prin urmare, fiecare utilizator va implementa un mecanism de evaluare și urmărire a modului de utilizare a produsului lor pentru a asigura că fiecare produs este utilizat într-o manieră corespunzătoare și rezonabilă și cu bună credință.